## 

## Getting started with eAccess

Foundation eAccess is the easy way to view your pay stubs and wage history online. To activate your eAccess account, follow the steps below.

## Your Client ID Is 3830

| GU                                 |                                                                                                    | bunda                                                                                                    | atione                  | eacce      | SS.CO | n.           |                   |      |   |  |
|------------------------------------|----------------------------------------------------------------------------------------------------|----------------------------------------------------------------------------------------------------|-------------------------|------------|-------|--------------|-------------------|------|---|--|
| 🔒 FC                               | DUND                                                                                                    | ATION e                                                                                                    | Access                  |            |       |              |                   |      |   |  |
|                                    | Need h                                                                                                    | elp?                                                                                                    |                         |            |       |              |                   |      |   |  |
|                                    |                                                                                                    |                                                                                                    |                         |            |       |              |                   |      |   |  |
|                                    |                                                                                                    | Mem                                                                                                    | ber Lo                  | ogin       | Crea  | e New Accour | nt                |      |   |  |
|                                    |                                                                                                    | Password                                                                                                   |                         |            | Rese  | Password     |                   |      |   |  |
|                                    |                                                                                                    | - assword                                                                                                  |                         |            |       |              |                   |      |   |  |
|                                    |                                                                                                    | Login                                                                                                    |                         |            |       |              |                   |      |   |  |
|                                    |                                                                                                    |                                                                                                    |                         |            |       |              |                   | _    |   |  |
| On                                 | the                                                                                                    | right                                                                                                    | of the                  | e hon      | nepag | e, clic      | k Cr              | eate |   |  |
| Nev                                | v Ao                                                                                                    | cou                                                                                                    | nt.                     |            |       |              |                   |      |   |  |
|                                    |                                                                                                    |                                                                                                    |                         |            |       |              |                   |      | 1 |  |
| m                                  | 201                                                                                                    |                                                                                                    | ain                     |            | Lo    | gin          |                   |      |   |  |
|                                    | JEI                                                                                                    | LU                                                                                                    | ym                      |            | 0     | oto Now      | Accou             | nt   |   |  |
|                                    |                                                                                                    |                                                                                                    |                         |            | Ch    | ate new      |                   |      |   |  |
| lame                               |                                                                                                    |                                                                                                    |                         | 7          | Re    | set Pass     | word              | _    |   |  |
| Jame<br>ord                        |                                                                                                    |                                                                                                    |                         |            | Re    | set Pass     | word              |      |   |  |
| lame<br>ord                        |                                                                                                    |                                                                                                    |                         |            | Re    | set Pass     | word              |      |   |  |
| lame<br>ord                        | or w                                                                                                    | our:                                                                                                    |                         | ]          | Re    | set Pass     | word              | _    |   |  |
| Ente                               | er y                                                                                                    | our:                                                                                                    |                         | ]          | Re    | set Pass     | word              |      |   |  |
| Ente                               | er y                                                                                                    | our:<br>ht ID                                                                                              | (see a                  | above      | e)    | set Pass     | word              |      |   |  |
| Ente<br>• C                        | er y<br>lier                                                                                                    | our:<br>ht ID<br>hil ad                                                                                    | (see a<br>dress         | above      | e)    | set Pass     | word              |      |   |  |
| Ente<br>• C<br>• E                 | er y<br>lier<br>-ma                                                                                                    | our:<br>ht ID h<br>hil ad<br>of B                                                                          | (see a<br>dress<br>irth | above      | e)    | set Pass     | word              |      |   |  |
| Ente<br>C<br>C<br>E<br>C<br>E<br>C | er y<br>Clier<br>E-ma<br>Pate                                                                                                    | our:<br>ht ID<br>hil ad<br>of B                                                                            | (see a<br>dress<br>irth | above      | e)    | set Pass     | word              | brd  |   |  |
| Ente<br>• C<br>• D                 | er y<br>Clier<br>Gate<br>Vate                                                                                                    | our:<br>ht ID<br>hil ad<br>of B                                                                            | (see a<br>dress<br>irth | above      | e)    | set Pass     | word<br>et Passwi | ord  |   |  |
| Ente<br>C<br>E<br>D                | er y<br>tlier<br>ma<br>9ate<br>v accou                                                                                                    | our:<br>ht ID<br>hil ad<br>of B                                                                            | (see a<br>dress<br>irth | above<br>3 | e)    | set Pass     | word              | ord  |   |  |
| Ente                               | er y<br>ilier<br>i-ma<br>ate<br>y<br>accol<br>client IC<br>Client IC<br>Client IC<br>Client IC<br>So<br>So<br>So<br>So<br>So<br>So<br>So<br>So<br>So<br>So<br>So<br>So<br>So                                                                                                    | DUIT:<br>Int ID (<br>Int add<br>of B<br>add<br>of B<br>add<br>add<br>add<br>add<br>add<br>add<br>add<br>ad | (see a<br>dress<br>irth | above<br>s | e)    | Res          | et Passw          | ord  |   |  |
| Ente                               | er y<br>Clier<br>S-ma<br>Oate<br>Vaccou<br>Client IC<br>39<br>E-Mail<br>Date of<br>206/21/11                                                                                                    | Dur:<br>It ID<br>iil add<br>of B<br>mt<br>Birth<br>984                                                     | (see a<br>dress<br>irth | above<br>3 | e)    | set Pass     | et Passw          | ord  |   |  |
| Ente                               | er y<br>ilier<br>i-ma<br>pate<br>v accou<br>Client IC<br>Client IC<br>Client | DUIT:<br>Int ID (<br>Nil ad)<br>of B<br>Int<br>Birth<br>984<br>Re New A                                    | (see a<br>dress<br>irth | above<br>s | e)    | Res          | et Passw          | ord  |   |  |

- Click Create New Account. A confirmation e-mail will be sent to your e-mail account.
  - 06/21/1984 Create New Account
- When you receive your confirmation e-mail, click the registration link.

Thanks for creating an account with Foundation eAccess. You set your password and finish your registration:

https://foundationeaccess.com/login/set\_password.php=12f6cee10

Enter the password you'd like to use for your eAccess account. Re-enter this password in the Confirm Password field.

| Set Passwor      | rd |
|------------------|----|
| New Password     |    |
| Confirm Password |    |
| Finish           |    |

## Click Finish.

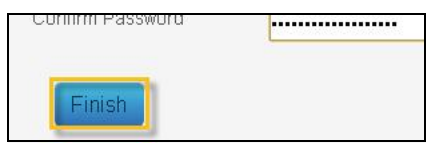

8 Your account is now active! To login to your account, go to foundationeaccess.com.